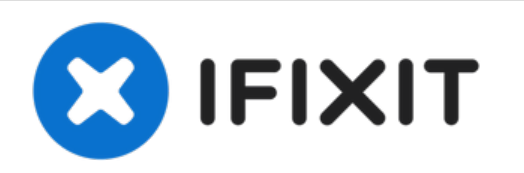

# MacBook Air 13 "Mid 2011 Sustitución de unidad de estado sólido

Use esta guía para reemplazar el disco duro de...

Escrito por: Andrew Bookholt

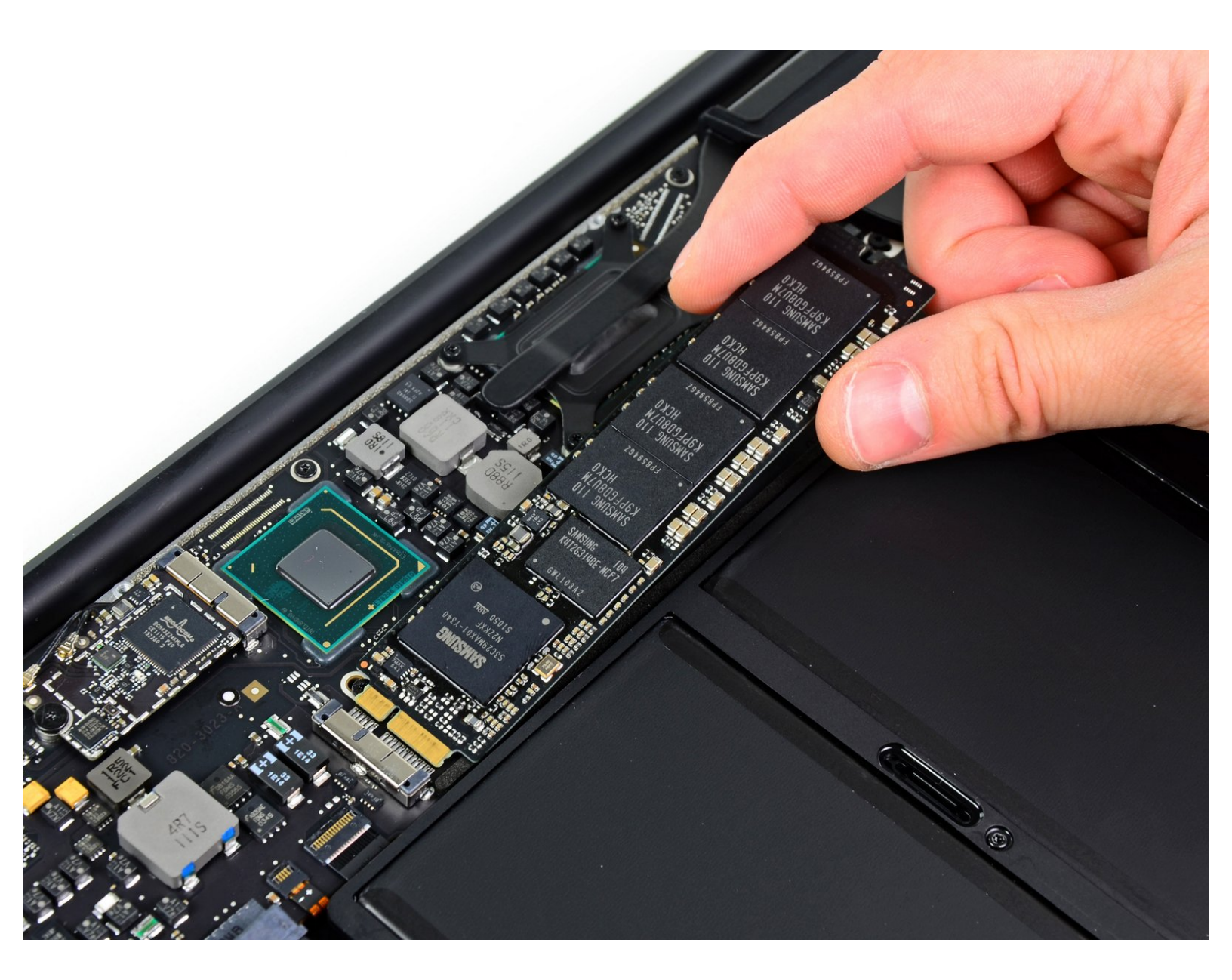

## **INTRODUCCIÓN**

Use esta guía para reemplazar el disco duro de estado sólido de su Air.

| HERRAMIENTAS:                                                                        | DARTES:                                                                  |
|--------------------------------------------------------------------------------------|--------------------------------------------------------------------------|
| <ul> <li>P5 Pentalobe Screwdriver Retina MacBook</li> <li>Pro and Air (1)</li> </ul> | <ul> <li>Macbook Air 11" and 13" (Late 2010/Mid 2011) SSD (1)</li> </ul> |
| • T5 Torx Screwdriver (1)                                                            | OWC Aura Pro SSD for Macbook Air 11"<br>and 13" (Late 2010-Mid 2011) (1) |

#### Paso 1 — Cubierta inferior

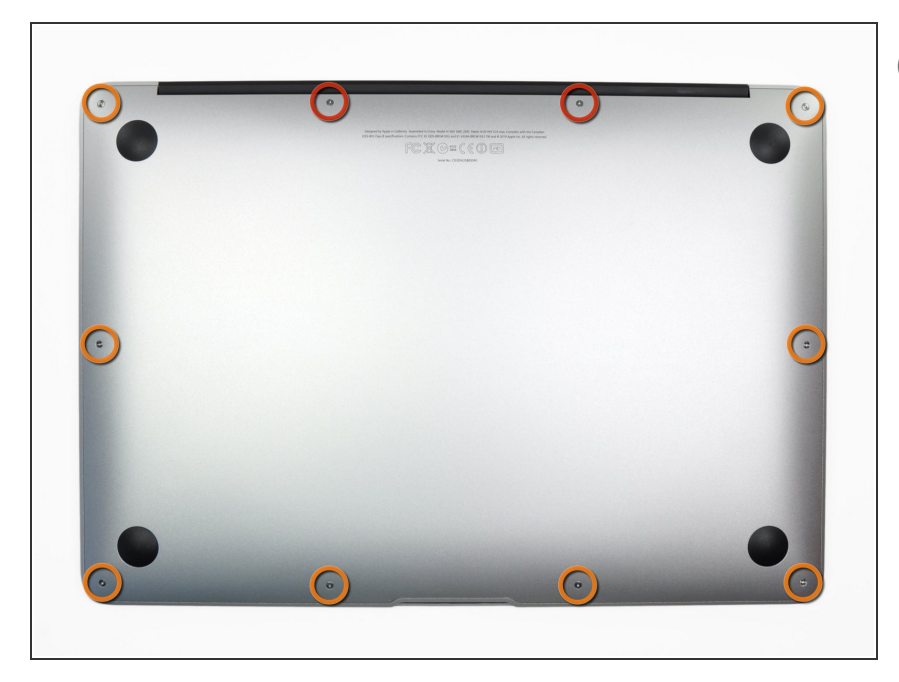

- Antes de continuar, apaga tu MacBook. Cierra la pantalla y colócala en una superficie suave con la parte superior hacia abajo.
  - Usa un destornillador <u>P5 Pentalobe</u> para quitar los diez tornillos que sujetan la carcasa. Los tornillos tienen las siguientes medidas:
    - Dos tornillos Pentalobe P5 de 9 mm
  - Ocho tornillos Pentalobe P5 de 2,6 mm

#### Paso 2

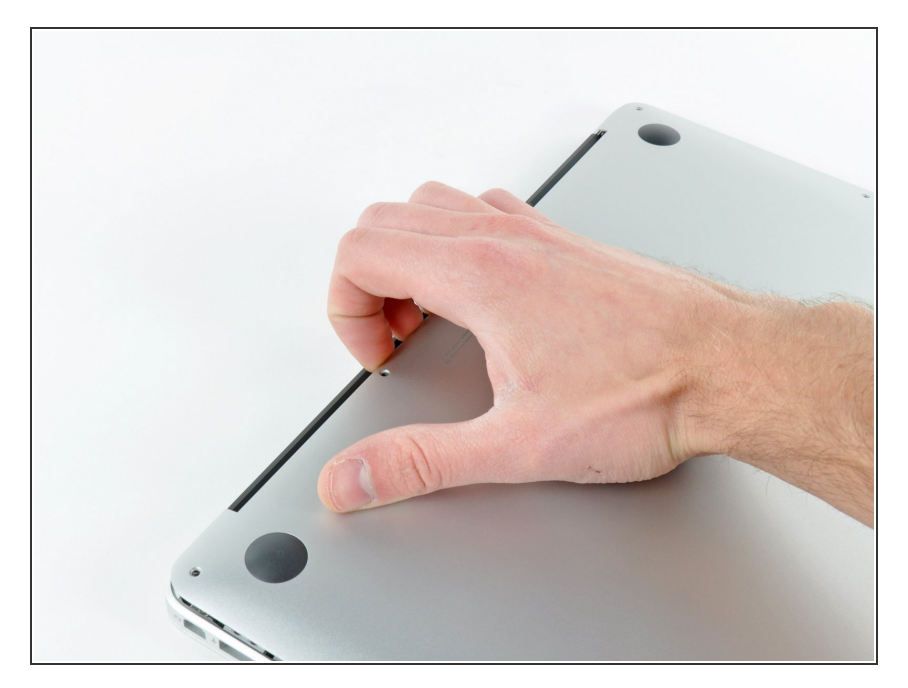

- Introduce tus dedos entre la pantalla y la carcasa y tira hacia arriba para separar la carcasa.
- Retira la carcasa inferior y déjala a un lado.

#### Paso 3 — Conector de la batería

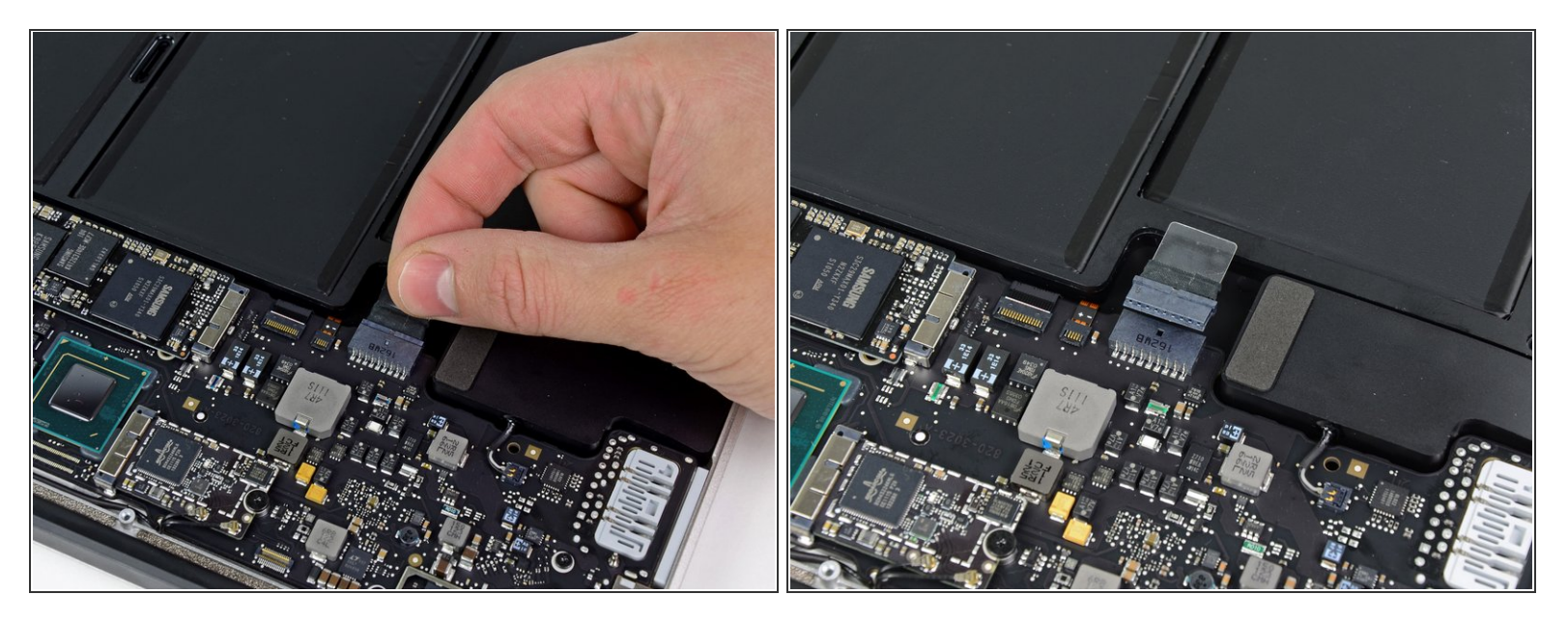

- Como precaución contra descargas o descargas accidentales, desconecte el conector de la batería de la placa lógica.
- Agarre la lengüeta de plástico transparente unida al conector de la batería y tire de ella hacia el borde frontal del Air para desconectar la batería de la placa lógica.
- Asegúrese de tirar del conector horizontalmente hacia la batería, y no hacia arriba desde el Air, o puede dañar el enchufe de la placa lógica.

#### Paso 4 — Unidad de estado sólido

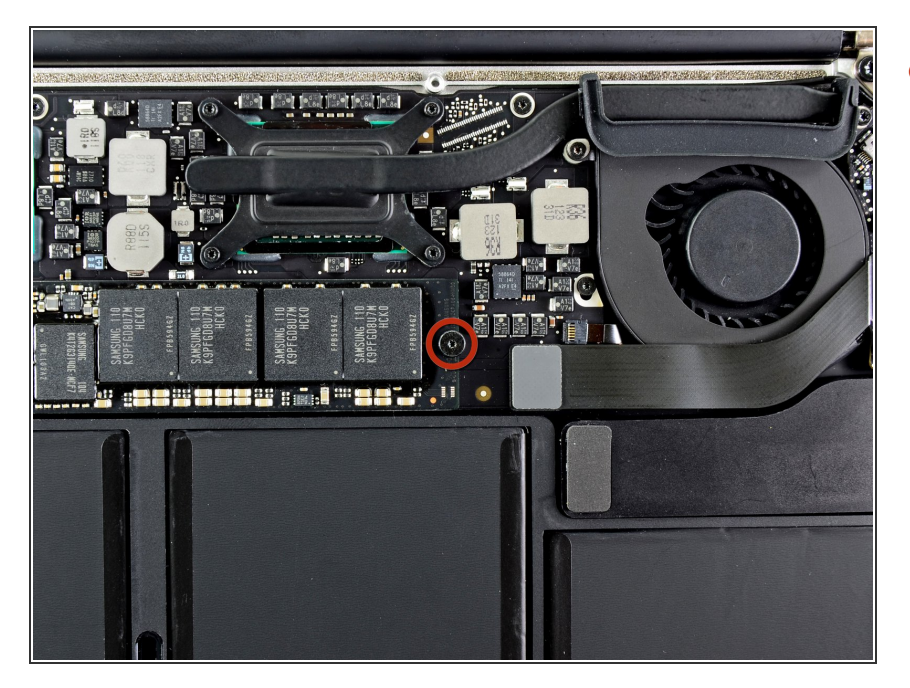

 Retire el único tornillo Torx T5 de 2,9 mm que fija el SSD a la placa lógica.

### Paso 5

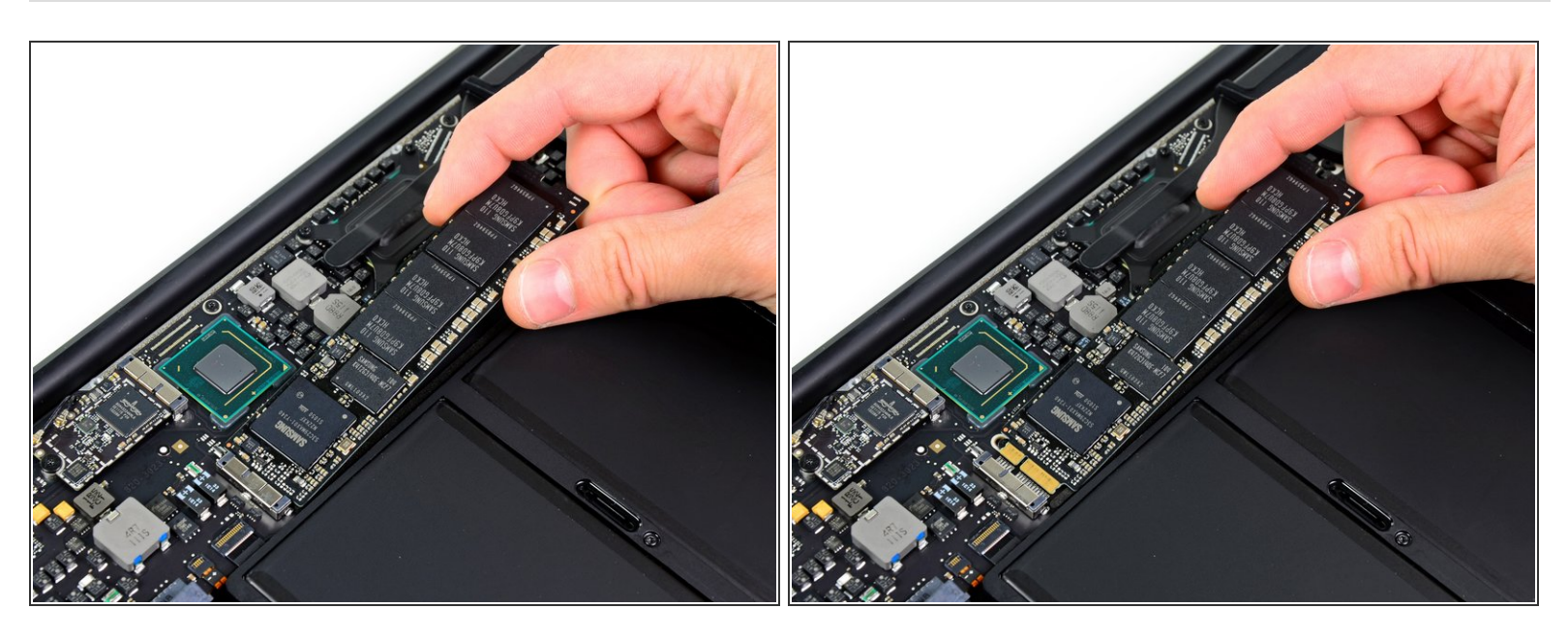

A Para evitar dañar su enchufe, no levante excesivamente el extremo del SSD.

- Levanta ligeramente el extremo de la SSD y sácalo directamente de su zócalo en la placa lógica..
- Al volver a instalar la SSD, asegúrese de que esté bien asentada antes de volver a instalar su tornillo de retención